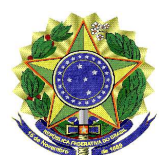

FUNDAÇÃO UNIVERSIDADE FEDERAL DO VALE DO SÃO FRANCISCO

## ORIENTAÇÕES GERAIS PARA VALIDAÇÃO DO SISTEMA A SER APLICADO NAS AVALIAÇÕES

Em qualquer equipamento com acesso à Internet utilize um navegador e acesse o endereço <u>https://jude.dcc.ufba.br/</u>.

Aparecerá uma tela de login no sistema JUDE UFBA, o "Username" de vocês é o número de matrícula que vocês preencheram na planilha que disponibilizei para coleta de dados. Em tempo, alerto que dois alunos que preencheram a planilha não preencheram o campo nº de matrícula e sendo assim ainda não foram inseridos no referido sistema, solicito que o quanto antes preencham este campo na planilha e me enviem um e-mail informando a execução desta ação.

| 👻 M Caixa de entrada (9.873) - marc X D JUDE UF8A X + |                             | - o ×           |
|-------------------------------------------------------|-----------------------------|-----------------|
| ← → C ≒ jude.dcc.ufba.br/auth/login                   |                             | 다 책 속 수 한 🛛 😝 : |
| 🎢 Gmail 🧰 YouTube 🔏 Maps                              |                             |                 |
|                                                       |                             |                 |
|                                                       |                             |                 |
|                                                       |                             |                 |
|                                                       |                             |                 |
|                                                       |                             |                 |
|                                                       | * Username                  |                 |
|                                                       |                             |                 |
|                                                       |                             |                 |
|                                                       |                             |                 |
|                                                       | * Password                  |                 |
|                                                       |                             |                 |
|                                                       | A Ø                         |                 |
|                                                       |                             |                 |
|                                                       |                             |                 |
|                                                       | Entrar                      | 4               |
|                                                       |                             |                 |
|                                                       | Esqueci a senha             |                 |
|                                                       |                             |                 |
|                                                       |                             |                 |
|                                                       |                             |                 |
|                                                       |                             |                 |
|                                                       |                             |                 |
| Parc ensolarado Q Pesquisar 🎎                         | . 🕫 📮 C 🖻 🛛 🦸 🖩 📽 🖬 🛪 📮 🔮 🛢 | ^               |

Após preencherem o "Username" cliquem no botão "Esqueci a senha", neste momento será enviado um e-mail para o endereço que vocês preencheram na coluna e-mail institucional da planilha retro aludida. Em tempo, alerto que dois alunos que preencheram a planilha não preencheram o campo e-mail institucional e que eu localizei os e-mail institucionais e os preenchi na planilha em comento, sendo assim, estes discentes podem consultá-los na referida planilha.

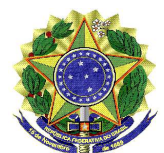

## FUNDAÇÃO UNIVERSIDADE FEDERAL DO VALE DO SÃO FRANCISCO

Após acessarem o sistema, aparecerá uma tela com uma área referente a "Competições em aberto" nesta vocês localizarão a competição intitulada "Lista de questões para validação do sistema para avaliações".

| 👻 🕅 Caixa de entrada (9.873) - marc 🛛 🗶 🗍 JUDE UFBA | × +                                                         |                       |                         |              | - o ×                                                                                                    |
|-----------------------------------------------------|-------------------------------------------------------------|-----------------------|-------------------------|--------------|----------------------------------------------------------------------------------------------------|
| ← → ♂ ≒ jude.dcc.ufba.br/app/contests               |                                                             |                       |                         | © C; \${ @ Q | ጵ <u>ይ</u>   🖬 😝 ፣                                                                                                    |
| 📷 Gmail 🧰 YouTube 🎇 Maps                            |                                                             |                       |                         |              |                                                                                                    |
| JUDE UFBA                                           | Ē                                                           |                       |                         | C            |                                                                                                    |
| Competições                                         | Competições Home / Contests                                 |                       |                         |              |                                                                                                    |
| 🗟 Submissões                                        |                                                             |                       |                         |              |                                                                                                    |
| Relatório de Notas                                  |                                                             | Competições em aberto |                         |              |                                                                                                    |
| 💾 Materiais de Aula                                 | Q Pesquisar                                                 |                       |                         |              |                                                                                                    |
|                                                     | Nome                                                        | Progresso             | Horário de início 🖨     | Termina em 🜲 | Ações                                                                                                    |
| •                                                   | Lista de questões para validação do sistema para avaliações | - 0                   | 23/03/2024,<br>00:00:00 | 07:10:25:41  | •                                                                                                    |
|                                                     |                                                             |                       |                         | <            |                                                                                                    |
|                                                     |                                                             |                       |                         |              |                                                                                                    |
|                                                     |                                                             | Competições en        | cerradas                |              |                                                                                                    |
| Parc ensolarado                                     | 🚦 Q Pesquisar 🛛 🚓 🕹 🖬 🗊 📜 💽 [                               | f 🧉 🧳 🔳 🗣 🖬 🛪         | 1 🖪 🔮 🖺 🗒               | ^ <b>@</b> 察 | ti 13:33 ♣ 4 13:33 ♣ 4 13:33 \$ 13:33 \$ 13:33\$ \$ 13:33 \$ 13 |

Ao acessarem a competição visualizarão uma tela com os problemas, apresentarão três problemas, cliquem nos ícones de um olho para acessarem os problemas e no ícone ao lado direito do olho para submeterem uma solução.

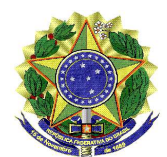

FUNDAÇÃO UNIVERSIDADE FEDERAL DO VALE DO SÃO FRANCISCO

| 💌 🕅 Caixa de entrada (3.873) - marc 🛛 X 🛛 D JUDE UFBA  | × +                                                                |                          |                 |              |                       | - o ×         |  |
|--------------------------------------------------------|--------------------------------------------------------------------|--------------------------|-----------------|--------------|-----------------------|---------------|--|
| ← → C <sup>2</sup> ; jude.dcc.ufba.br/app/contests/396 |                                                                    |                          |                 |              | en 🗗 🍇                | @☆ ⊉ ∎ @ :    |  |
| omain original touriube 🔥 maps                         |                                                                    |                          |                 |              |                       |               |  |
| JUDE UFBA                                              | lîl                                                                |                          |                 |              |                       |               |  |
| 🗄 Competições                                          |                                                                    |                          |                 |              |                       |               |  |
|                                                        | Lista de questões para validação do sistema para avaliações Voltar |                          |                 |              |                       |               |  |
| E Submissões                                           |                                                                    |                          |                 |              |                       |               |  |
| 🖄 Relatório de Notas                                   | Início: 23/0                                                       | 3/2024 00:00 Fim:        | 01/04/2024 23:5 | 59 Т         | empo restante: 07:10: | 23:31         |  |
| 💾 Materiais de Aula                                    |                                                                    | as Materiais de aula     | Submeter        | Submissõ     | es Standings          |               |  |
|                                                        | Letra                                                              | Nome                     | Status          | Tempo limite | Limite de memória     | Ação          |  |
|                                                        | A                                                                  | Ajude Alice              |                 | 1500         | 256                   | • • 土         |  |
|                                                        | В                                                                  | Forjando espadas         |                 | 1500         | 256                   | ●   上         |  |
|                                                        | C                                                                  | Balanceamento de Equipes |                 | 1500         | 256                   | ●│土           |  |
| Parc ensolarado                                        | Q Pesquisa                                                         | - 🚙 🖬 🗊 📮 🛛 🗳 (          | s 🦸 🖪 📽 🖬       | I 🛪 📮 🔮 🖺    | ^ e                   | s 🗇 🕼 🎦 13:35 |  |

Na tela de submissão é só vocês digitarem ou colarem o código fonte da solução, selecionar a linguagem C e clicar em "submit".

Qualquer dúvida entrem em contato comigo para obterem esclarecimentos.

25 de março de 2024

Prof. Marcelo Linder